SSL VPN 张新姿 2021-03-03 发表

## 组网及说明

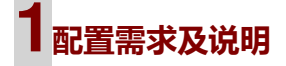

## 1.1 适用的产品系列

本案例适用于软件平台为Comware V7系列防火墙:本案例适用于如F5080、F5060、F5030、F 5000-M等F5000、F5000-X系列的防火墙。

注:本案例是在F1000-C-G2的Version 7.1.064, Release 9323P19版本上进行配置和验证的。

## 1.2 配置需求及实现的效果

路由器设备作为出口设备,防火墙旁挂,外网PC通过inode软件拨SSLVPN,认证成功后可以访问内网的资源。

# 2组网图

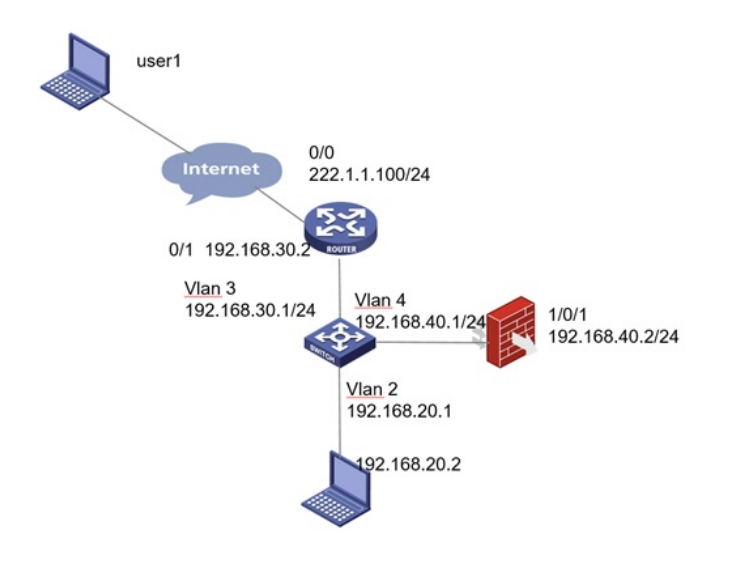

#### 配置步骤

# 1 配置步骤

## 1.1 路由器配置

设置路由器出0口地址222.1.1.100, 配置nat outbound,以及针对内部的提供服务的端口号修改为1443

3,缺省端口为443,443端口和https端口冲突,然后配置nat server映射对应的端口

[H3C]interface GigabitEthernet0/0

[H3C-GigabitEthernet0/0]ip address 222.1.1.100 255.255.255.0

[H3C-GigabitEthernet0/0] nat outbound [H3C-GigabitEthernet0/0] nat server protocol tcp global 222.1.1.100 14443 inside 192.168.40.2 14443

设置路由器内网接口地址为192.168.30.2

[H3C]interface GigabitEthernet0/1

[H3C-GigabitEthernet0/1] ip address 192.168.30.2 255.255.255.0 [H3C-GigabitEthernet0/1]

路由器设置针对内网的网段路由:

[H3C] ip route-static 0.0.0.0 0 222.1.1.200 [H3C] ip route-static 192.168.0.0 16 192.168.30.1

#### 1.2 配置交换机和防火墙以及路由器互联

#配置策略路由保证内网的数据可以上送到防火墙设备 [H3C]acl ad 3000 [H3C-acl-ipv4-adv-3000] rule 10 permit ip source 192.168.20.0 0.0.0.255 destination 10.10.10.0 0.0.0 .255 [H3C-acl-ipv4-adv-3000]quit [H3C]policy-based-route aaa permit node 10 [H3C-pbr-aaa-10] if-match acl 3000 [H3C-pbr-aaa-10] apply next-hop 192.168.40.2 [H3C-pbr-aaa-10]quit #配置对应的ip地址和调用策略路由 [H3C]interface Vlan-interface2 [H3C-Vlan-interface2] ip address 192.168.20.1 255.255.255.0 [H3C-Vlan-interface2] ip policy-based-route aaa [H3C-Vlan-interface2]quit [H3C]interface Vlan-interface3 [H3C-Vlan-interface3] ip address 192.168.30.1 255.255.255.0 [H3C-Vlan-interface3]quit [H3C]interface Vlan-interface4 [H3C-Vlan-interface4] ip address 192.168.40.1 255.255.255.0 [H3C-Vlan-interface4]quit #配置相应的路由 [H3C] ip route-static 0.0.0.0 0 192.168.30.2 1.3 配置静态路由

### #选择 "网络">"路由">"静态路由"点击"新建",目的IP地址填写0.0.0.0,掩码长度填写0,下一跳I P地址填写连接核心交换的对端的地址192.168.40.1,点击"确认"完成配置

| HBC 50                     |               | 0            | 0         |             | • | Ð                | ()<br>N 10 |         |          |            |             |
|----------------------------|---------------|--------------|-----------|-------------|---|------------------|------------|---------|----------|------------|-------------|
| 1945                       | Pressa manage |              | _         |             |   |                  |            |         |          |            |             |
| W VRF                      | 98            | (H (         | DER XI    | 179         |   |                  | _          |         | 1846.5.8 | 18540903.8 | Q RR E RERR |
| 00 HCI                     | 新闻和Pv4基本和由    |              |           |             |   |                  | 0×         | HMC .   | DAVID    | H.d.       | 10.0        |
| ♥ 安全城                      | C             |              |           |             |   |                  |            |         | 0        |            | ۲           |
| <ul> <li>✓ 6535</li> </ul> |               | 524          |           |             |   |                  |            |         | 0        |            | 1           |
| BIDNS                      | E BROPRESE    | 0.0.0.0      |           |             | - |                  |            | 661/0/0 | 0        |            | 8           |
| 0 Dip                      | C NECK        |              |           |             |   | (0-32)           |            |         | 0        |            | 1           |
| · El IPv6                  | ¥-#.0         | T-BARRENT    |           |             |   |                  |            |         |          |            |             |
| O S VPN                    |               | C10825       |           |             |   |                  |            |         |          |            |             |
| IN SSL VPN                 |               | 102577       |           |             |   |                  |            |         |          |            |             |
| *****                      |               | T-BPRX       |           |             |   |                  |            |         |          |            |             |
| - BAR                      |               | 192.168.40.1 |           |             |   |                  |            |         |          |            |             |
| · MALING                   | 四中23日 0       | 60           |           |             |   | 1-255. BPM(2660) |            |         |          |            |             |
| - OSPF                     |               |              |           |             |   |                  |            |         |          |            |             |
| + BGP                      | manua O       | 0            |           |             |   | 0-4294967295, 89 | 8(790)     |         |          |            |             |
| · RIP                      | 84            |              |           |             |   | (1-60913)        |            |         |          |            |             |
| © d' 11115                 |               |              |           |             |   |                  |            |         |          |            |             |
| · OHCP                     |               |              |           |             |   |                  |            |         |          |            |             |
| ◎_2 服务                     |               | - 46         | 2 5       | 275         |   |                  |            |         |          |            | 型目1-4条,共4条  |
|                            |               | Copyright    | MD 2004-2 | 020 8691710 | - | NOTION OR        | 100281     |         |          |            |             |

#选择 "网络">"SSL VPN">"网关"点击"新建",IP地址填写防火墙1口地址192.168.40.2,端口号 修改为14443,缺省端口为443,443端口和https端口冲突。勾选"使能"选项点击"确认" 完成配置

| 配置关键点             |                       |        |                            |                 |
|-------------------|-----------------------|--------|----------------------------|-----------------|
| HBC SecPath F1010 |                       | 0 C    |                            | almin = Q.H @ C |
|                   |                       |        |                            |                 |
| 1、本案例适应的是默认证于     | , 不需要手上导              | 人CA证F  | 动和本地止常                     | V97 (256) 668   |
| 2、不需要配置SSL服务器端    | 策略, SSLVPN            | 网关不需   | 要引用SSL服务                   | 5器端策略           |
| 3、交换机上需要将对应的流     | 量通过策略 <mark>路由</mark> | 形式引到   | 防火墙进行处                     | 理, 以免数据来回路径不一致  |
| C IIPv6<br>C VPN  | HTTPSUILE 4433        | 建议修改端口 | - (1025-05515, M28(2)443)  |                 |
| SSL VPN)          | 开启HTTP加速度已            |        |                            |                 |
| · CPSEM           | HTTHREE 80            |        | (1025-65515, \$P\$\$62980) |                 |